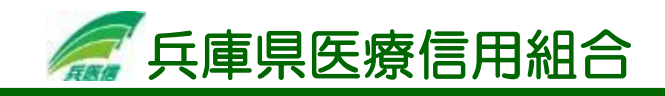

## ワンタイムパスワードの利用解除

ワンタイムパスワードのご利用を中止する際は、下記の「利用解除」が必要となります。 また、携帯電話もしくはスマートフォンの機種変更をする際についても、端末の機種変更前にワンタイムパ スワードの利用解除を行う必要があります。この場合、利用解除を行った後、一定時間を置いてから機種変 更後の端末でワンタイムパスワードアプリを再度ダウンロードしてください。尚、①アプリの削除②端末の 初期化についても同様に削除・初期化をする前にワンタイムパスワードの利用解除を行う必要があります。 ワンタイムパスワードを複数回誤入力した事に伴いインターネットバンキングにログインできなくなった 場合、ワンタイムパスワードの利用解除前に機種変更・アプリの削除・端末の初期化を行った場合につきま しては、別途当組合窓口でのお申込が必要となりますのでご注意ください。

## 手順1 トップページ

メニューより「ワンタイムパスワード申請」ボタンをクリックし、サブメニューより「ワンタイムパスワード申請」ボ タンをクリックしてください。

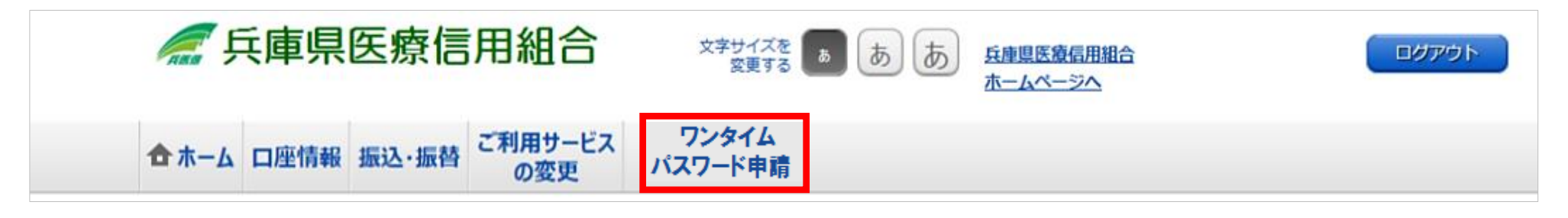

## 手順2 ワンタイムパスワード申請内容選択

| 画変ID:80P001<br>「ワンタイムパスワード申請内容選択<br>ワンタイムパスワードの登録情報を表示します。<br>登録情報の変更を行う場合は変更対象ボタンを押して下さい。<br>「ワンタイムパスワード登録状況 | <b>ワンタイムパスワード申請内容選択</b> 画面が表示<br>されます。 |
|----------------------------------------------------------------------------------------------------|----------------------------------------|
| 登録状況 トークン発行済                                                                                                  |                                        |
| トークン情報                                                                                                    |                                        |
| サービスID <b>1011998</b><br>ユーザID <b>99980000001</b>                                                             |                                        |
| 注意事項                                                                                                    |                                        |
| <                                                                                                    |                                        |
| トークン発行 ワンタイムパスワード利用開始 ワンタイムパスワード利用解除                                                                          | 「ワンタイムパスワード利用解除」ボタンをク<br>リックします。       |
| トップページへ                                                                                                    |                                        |
|                                                                                                    |                                        |

手順3 利用解除催認

| 面面ID: BOS001   「ワンタイムパスワード利用解除(利用解除確認)   40回線路接線   利用解除方面   確認用パスワードを入力し、「解除する」ボタンを押して下さい。 | <b>ワンタイムパスワード利用解除(利用解除確認)</b><br>画面が表示されます。                  |
|--------------------------------------------------------------------------------------------|--------------------------------------------------------------|
| 確認用パスワード ア ソフトウェアキーボードを使用して入力する   (半角英歌字0~12桁) ・・・・・・・・・・・・・・・・・・・・・・・・・・・・・・・・・・・・        | 確認用パスワードを入力します。<br>入力が完了しましたら「 <b>解除する」</b> ボタンをク<br>リックします。 |
| 手順4 利用解除完了     両面ID: 805002     ワンタイムパスワード利用解除(利用解除完了)     利用解除確認     利用解除登録を受付けました。       | ワンタイムパスワード利用解除(利用解除完了)<br>画面が表示されます。                         |
| 5                                                                                          |                                                              |

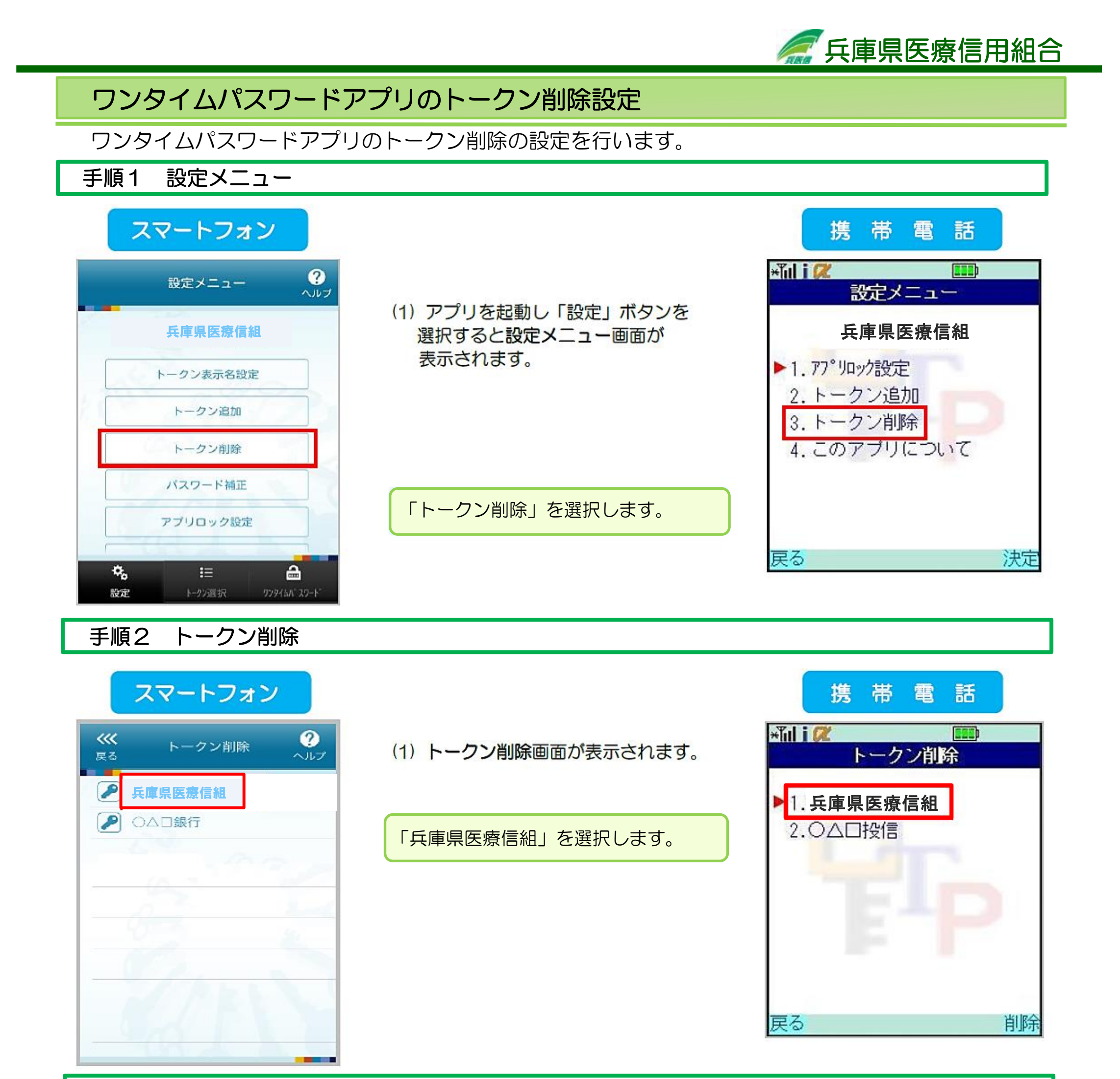

## トークン削除確認 手順3

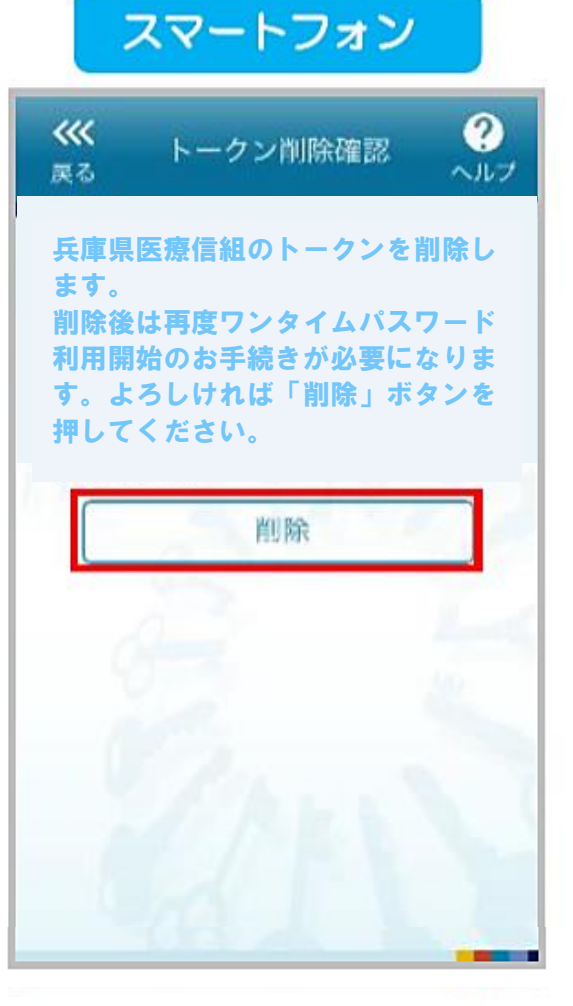

(1) トークン削除確認画面が表示され ます。

削除するトークンを確認し「削除」ボタ ンを選択します。

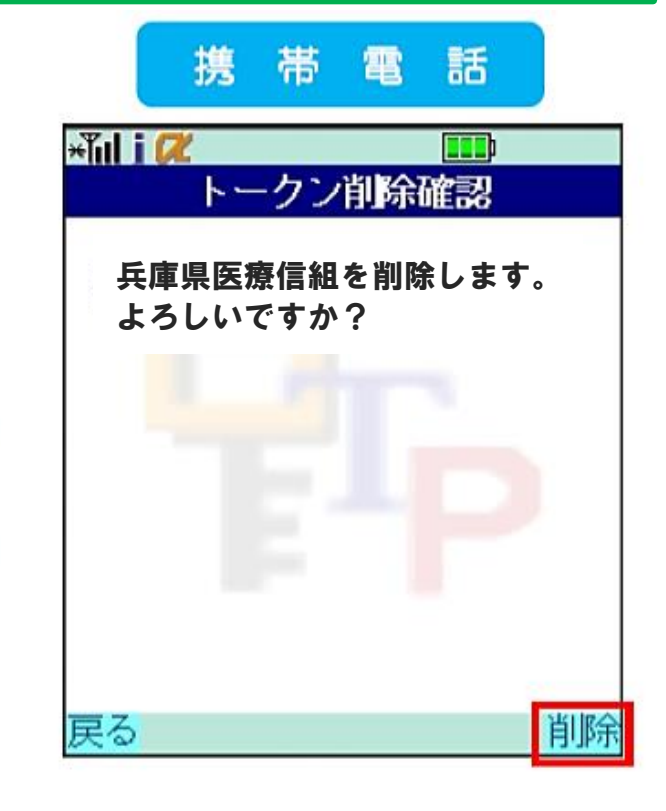

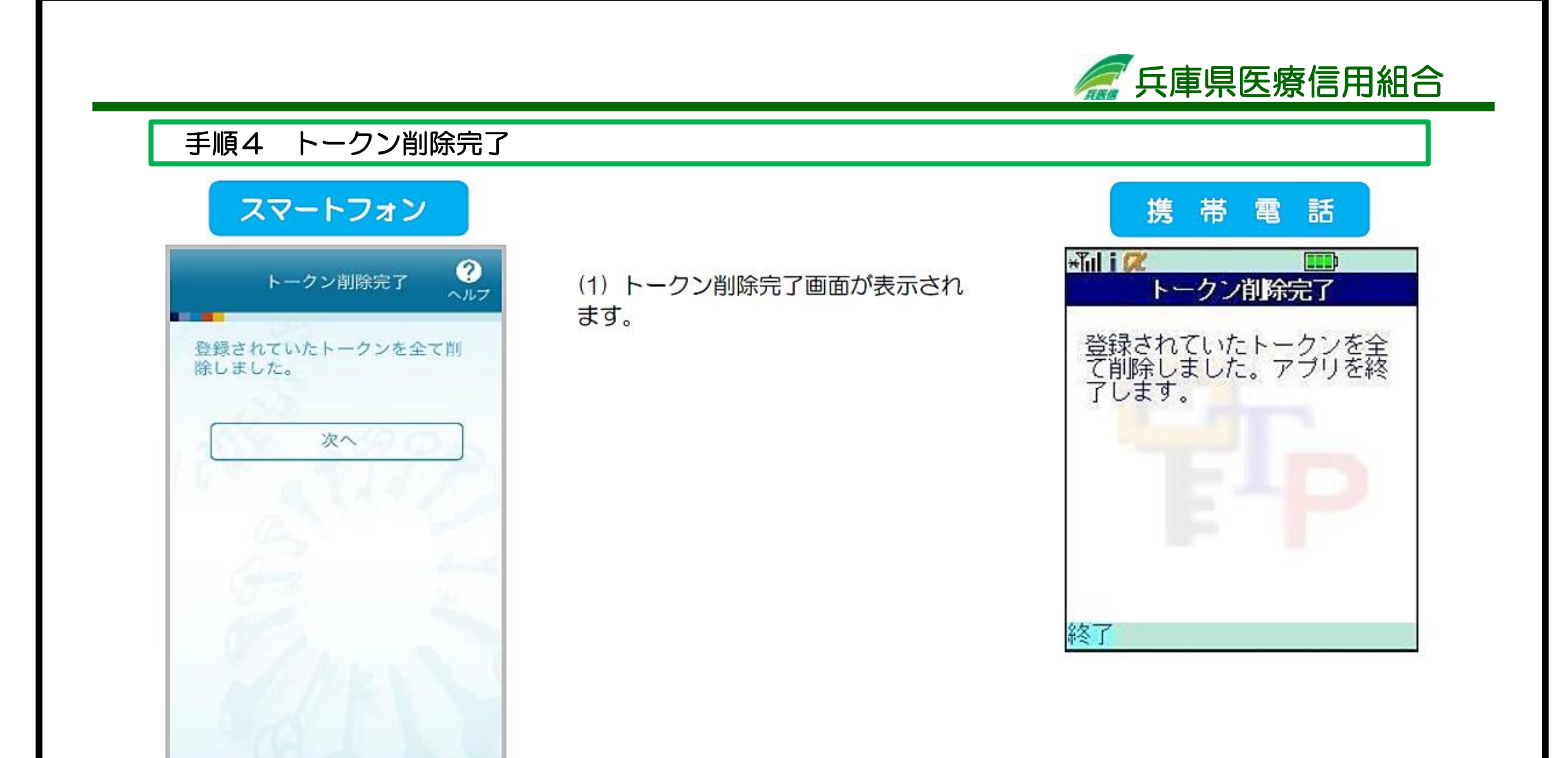

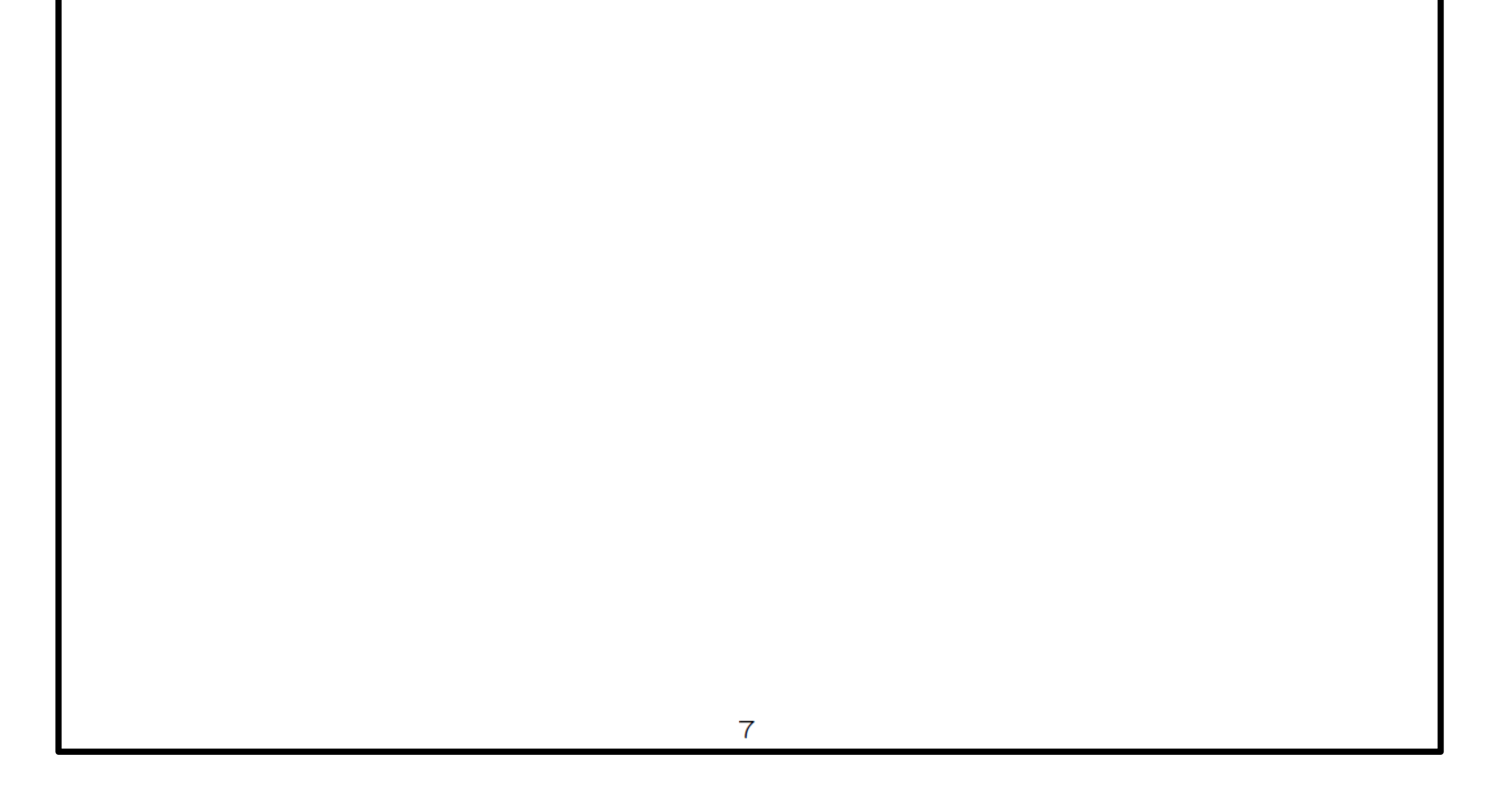